## 6400&6500ファブリックインターコネクトの UCSで失われたパスワードを回復する

| 内容 |                          |
|----|--------------------------|
|    | <u>はじめに</u>              |
|    | <u>前提条件</u>              |
|    | 使用するコンポーネント              |
|    | <u>管理者アカウントのパスワードの回復</u> |
|    |                          |
|    | <u>確認</u>                |
|    | <u>関連情報</u>              |

はじめに

このドキュメントでは、第4世代および第5世代のFabric Interconnectで失われたパスワードを回 復する手順に関する包括的なガイドを提供します。

前提条件

ファブリックインターコネクトへの物理的なアクセス

使用するコンポーネント

ファブリックインターコネクト6536

RJ45 to DB9シリアルケーブル。

ラップトップ.

管理者アカウントのパスワードの回復

手順

- 1. コンソールポートに接続します。 シリアル管理ケーブルのRJ-45側をFabric Interconnectの コンソールポートに差し込み、DB-9オス側をラップトップなどのコンピュータのシリアル ポートに接続します。
- 2. ファブリックインターコネクトの電源を再投入します。 1. Fabric Interconnectの電源をオフにします。 2. ファブリックインターコネクトの電源をオンにします。
- 3. ブート時にコンソールのキーの組み合わせを押します。 Ctrl+Cキー

4. ローダープロンプトで、コマンドdirで使用されるシステムイメージを探します。

loader > dir

bootflash::

```
lost+found
ucs-manager-k9.4.2.3e.bin
.rpmstore
ucs_chassis_imgs
installables
ucs-6400-k9-system.9.3.5.I42.3d.bin <----
nuova-sim-mgmt-nsg.0.1.0.001.bin
```

5. コマンドcmdline recoverymode=1を実行して、リカバリモードを有効にします。

loader > cmdline recoverymode=1

6. Fabric Interconnect上のシステムイメージをブートします。

loader > boot ucs-6400-k9-system.9.3.5.I42.3d.bin

7. 次に、config terminalモードに入ります。

switch(boot)# config terminal Enter configuration commands, one per line. End with CNTL/Z. switch(boot)(config)#

8. 管理者パスワードをリセットします。

switch(boot)(config)# admin-password

✤ 注:少なくとも1つの大文字と1つの数字を含む強力なパスワードを選択してください。パ スワードを空白にすることはできません。

⚠️ 注意:新しいパスワードはクリアテキストモードで表示されます。

9. config terminalモードを終了します。

10.システムイメージをロードします。

switch(boot)(config)# exit
switch(boot)# load ucs-6400-k9-system.9.3.5.I42.3d.bin

クラスタ構成の場合。手順を繰り返して、ローダープロンプトに移動します。

- 1. コンソールポートに接続します。
- 2. ファブリックインターコネクトの電源を再投入します。 1. Fabric Interconnectの電源をオフにします。 2. ファブリックインターコネクトの電源をオンにします。
- 3. ブート時にコンソールのキーの組み合わせを押します。 Ctrl+Cキー
- 4. 下位のファブリックインターコネクトのローダプロンプトで、イメージをブートして起動し ます。

loader > boot ucs-6400-k9-system.9.3.5.I42.3d.bin

ヒント:クラスタを構成するには、ファブリックインターコネクトが同じファームウェアバージョン上にある必要があります。

## 確認

SSH経由でファブリックの管理IPへの接続を確立し、更新されたパスワードを使用してログイン

login as: admin Pre-authentication banner message from server: | Cisco UCS 6500 Series Fabric Interconnect End of banner message from server admin@X.X.X.X's password: N3wp4ssw0rd Cisco Nexus Operating System (NX-OS) Software TAC support: http://www.cisco.com/tac Copyright (c) 2009, Cisco Systems, Inc. All rights reserved. The copyrights to certain works contained in this software are owned by other third parties and used and distributed under license. Certain components of this software are licensed under the GNU General Public License (GPL) version 2.0 or the GNU Lesser General Public License (LGPL) Version 2.1. A copy of each such license is available at http://www.opensource.org/licenses/gpl-2.0.php and http://www.opensource.org/licenses/lgpl-2.1.php

FI-6536-A#

## 関連情報

https://www.cisco.com/c/en/us/td/docs/unified\_computing/ucs/hw/6454-installguide/6454/6454\_chapter\_011.html 翻訳について

シスコは世界中のユーザにそれぞれの言語でサポート コンテンツを提供するために、機械と人に よる翻訳を組み合わせて、本ドキュメントを翻訳しています。ただし、最高度の機械翻訳であっ ても、専門家による翻訳のような正確性は確保されません。シスコは、これら翻訳の正確性につ いて法的責任を負いません。原典である英語版(リンクからアクセス可能)もあわせて参照する ことを推奨します。